## શ્રેષ્ઠ શાળા યોજના અંતર્ગત શાળાએ ઓનલાઈન ફોર્મ ભરવા અંગેની સૂચનાઓ

૧) લોગીન પેજ :શ્રેષ્ઠ શાળા યોજના અંતર્ગત નીચે મુજબની લીંક ઉપર ક્લિક કરતા નીચે દર્શાવેલ સ્ક્રીનશોટ મુજબનું પેજ ઓપન થશે.

Website Link: <a href="https://shrestha-shala.gujaratvsk.org/">https://shrestha-shala.gujaratvsk.org/</a>

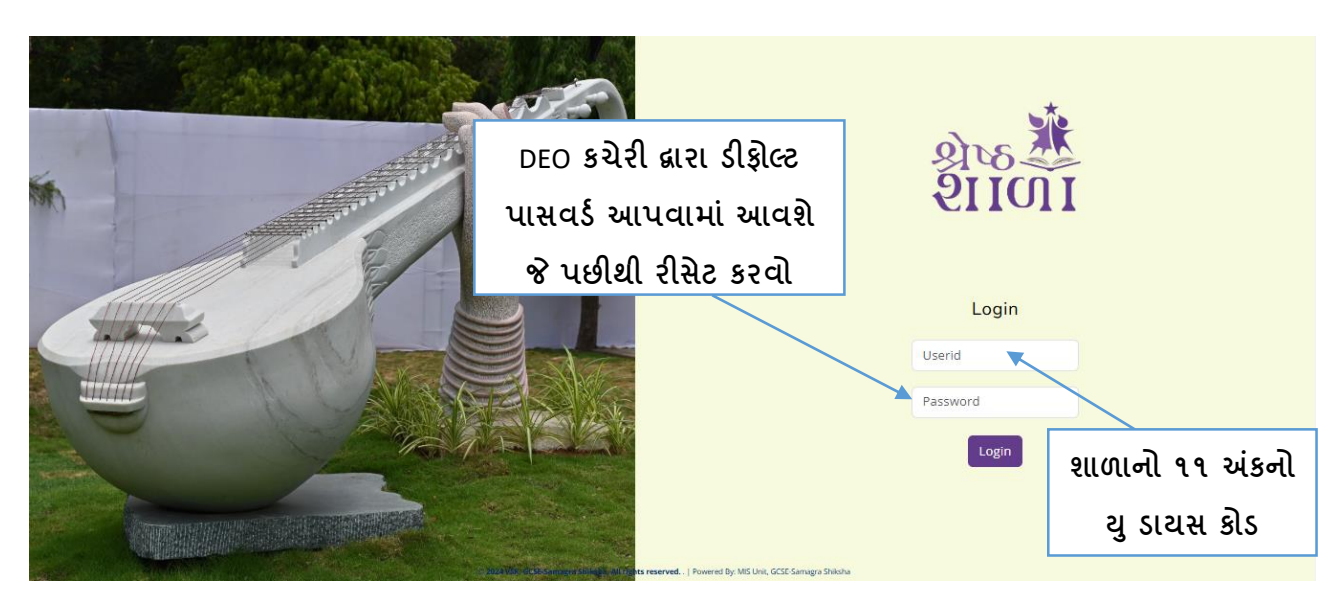

- શાળાએ લોગીન કરવા માટે ઉપર દર્શાવેલ સ્ક્રીનશોટ મુજબ યુઝર આઈડી ટેક્સ્ટબોક્ષમાં આપની શાળાનો ૧૧ આંકડાનો યુ-ડાયસ કોડ અંગ્રજીમાં દાખલ કરવાનો રહેશે.
- ત્યારબાદ નીચે પાસવર્ડની કોલમમાં DEO કચેરી દ્વારા આપને આપવામાં આવતો ડીફોલ્ટ પાસવર્ડ દાખલ કરી લોગીન બટન પર ક્લિક કરવાનું રહેશે.

ર) પાસવર્ડ રીસેટ: આપ જયારે પ્રથમ વખત ડીફોલ્ટ પાસવર્ડથી લોગીન કરી રહ્યા હોય ત્યારે આપને લોગીન બટન પર ક્લિક કર્યા બાદ નીચે મુજબનું(Change Password) પેજ ઓપન થશે.

| શ્રેષ્ઠ શાળા                                                                                               | Login વખતે દાખલ કરેલ<br>ડીફ્રોલ્ટ પાસવર્ડ                                             |
|----------------------------------------------------------------------------------------------------|---------------------------------------------------------------------------------------|
| Change Password<br>Enter current password<br>Enter new password<br>ReEnter new password<br>Change Password | આપના દ્વારા જે નવો<br>પાસવર્ડ સેટ કરવાનો<br>હોય તે બન્ને ટેક્ષટબોક્ષમાં<br>સરખો નાખવો |
|                                                                                                    |                                                                                       |

- Enter Current Password માં Login વખતે દાખલ કરેલ ડીફોલ્ટ પાસવર્ડ દાખલ કરવાનો રહેશે.
- Enter new Password & Reenter new password બન્ને ટેક્ષટબોક્ષમાં આપની અનુકુળતા મુજબનો પાસવર્ડ દાખલ કરી ચેન્જ પાસવર્ડ બટન પર ક્લિક કરવાનું રહેશે.
- ત્યારબાદ આપે ફરીથી લોગીન પેજમાં જઈ આપના ૧૧ આંકડાના યુ ડાયસ કોડ તેમજ નવા સેટ કરેલ પાસવર્ડની મદદથી લોગીન કરવાનું રહેશે.

3) શાળાકીય મૂળભૂત વિગત (School Basic Profile):

| શાળાનો UDISE કોડ:                                                                                                    |                                                         |                                       | શાળાનું નામઃ                       |                                |                            |                                                                     |  |
|----------------------------------------------------------------------------------------------------|---------------------------------------------------------|---------------------------------------|------------------------------------|--------------------------------|----------------------------|---------------------------------------------------------------------|--|
| 030103902                                                                                                    |                                                         |                                       | SHRI C.K.PATEL VISHAVE             | HARATI                         |                            |                                                                     |  |
| લો:                                                                                                    | તાલકોઃ                                                  |                                       | કલસ્ટર:                            |                                | ગામ/વોર્ડ:                 |                                                                     |  |
| TAN                                                                                                    | CHANASMA                                                |                                       | LANVA KUMAR                        |                                | MITHADHARVA                |                                                                     |  |
| กเค่ พ่นเลค:                                                                                                    | ગાળાની કથા                                              |                                       | อแดเ หขเมษา ตย์·                   |                                | શાળાનો વિસ્તાર             |                                                                     |  |
| partment of Education                                                                                                    | માધ્યમિક 🗸                                              |                                       |                                    |                                | બીન આદીજાતી                |                                                                     |  |
|                                                                                                    |                                                         | າແພາອງ ຕາກຄາກ ຜູ້ສະມາວ.               |                                    | มขาบอเห็ยอใส่ บาบอาเลง (SMP PD |                            |                                                                     |  |
| jarati                                                                                                    | ાનુ માવ્યમ: શાળાના પ્રકાર:<br>arati કમાર-કન્યા(મિશ્ર) ✓ |                                       | રાાગાના બાવકામાવસાત:<br>ગ્રામ્ય    |                                | Choose File No file chosen |                                                                     |  |
| <u> </u>                                                                                                    |                                                         |                                       |                                    |                                | View Attachme              | ent                                                                 |  |
| ശപാപാന്മിച്ചാം                                                                                                    |                                                         | ວມວມວ່າວ່າ ນໂດຍຮັດ ລັດເວ              |                                    | શાળાનો મેલ આઇડી∙               |                            |                                                                     |  |
| URESHKUMAR PATEL                                                                                                    |                                                         | 9913032409                            |                                    |                                | 001.                       |                                                                     |  |
|                                                                                                    |                                                         |                                       |                                    |                                |                            |                                                                     |  |
| ણ વાર નામાકન અન વગાઃ                                                                                                    |                                                         |                                       | 2                                  | 2                              |                            |                                                                     |  |
| 24                                                                                                    | <u> </u>                                                | 9+10):                                | ۵.۹۹:<br>۵                         | ۵<br>۵                         |                            | કુલ(11+12):                                                         |  |
|                                                                                                    |                                                         |                                       | ະ                                  | ງ ເຊັ                          |                            | 1//// /2022 2.4V                                                    |  |
| રતા શક્ષકાના સખ્યા:                                                                                                    | शु २<br>Үе                                              | ाणाना मठानना पाणा पर<br>इ             | ત્યાતથા ઉપયાગ થઇ રહ્યા છે?<br>🗸    | ગત વષના શા                     | ગાના સરાસરા હાજર           | (1(%) (2023-24):                                                    |  |
|                                                                                                    |                                                         | -                                     |                                    |                                |                            |                                                                     |  |
|                                                                                                    |                                                         | -                                     |                                    |                                |                            |                                                                     |  |
| શાળાનું છેલ્લા ૩ વર્ષનું પરિણામ (%                                                                                                    | માં પરિણામ લખવું)                                       | -<br>(ધોરણ ૯-૧૨ સળંગ                  | એકમની શાળાએ ફક્ત ધોર               | રા ૧૦ ના પરિણ                  | ામની વિગત દાખ              | મલ કરવી)                                                            |  |
| શાળાનું છેલ્લા ૩ વર્ષનું પરિણામ (%<br>વર્ષ                                                                                                    | માં પરિણામ લખવું)<br>વર્ષ                               | (ધોરણ ૯-૧૨ સળંગ <sup>:</sup><br>21-22 | એકમની શાળાએ ફક્ત ધોર<br>વર્ષ 22-23 | રા ૧૦ ના પરિણ<br>વર્ષ          | ામની વિગત દાખ<br>23-24     | મલ કરવી)<br>છેલ્લા <b>૩</b> વર્ષનું                                 |  |
| શાળાનું છેલ્લા ૩ વર્ષનું પરિણામ (%<br><b>વર્ષ</b>                                                                                                    | માં પરિણામ લખવું)<br>વર્ષ                               | -<br>(ધોરણ ૯-૧૨ સળંગ ક<br>21-22       | એકમની શાળાએ ફક્ત ધોર<br>વર્ષ 22-23 | રા ૧૦ ના પરિણ<br>વર્ષ          | ામની વિગત દાખ<br>23-24     | <mark>નલ કરવી)</mark><br>છેલ્લા <b>૩</b> વર્ષનું<br>સરેરાશ પરિણાગ   |  |
| શાળાનું છેલ્લા ૩ વર્ષનું પરિણામ (%<br>વર્ષ<br>s.s.c નું પરિણામ (પોરણ 9 થી 12 સુધીનં<br>શાળાઓ માટે)                                                                            | માં પરિણામ લખવું)<br>વર્ષ<br>1                          | (ધોરણ ૯-૧૨ સળંગ -<br>21-22            | એકમની શાળાએ ફક્ત ધોર<br>વર્ષ 22-23 | શ ૧૦ ના પરિણ<br>વર્ષ           | ામની વિગત દાખ<br>23-24     | <mark>નલ કરવી)</mark><br>છેલ્લા <b>૩ વર્ષનું</b><br>સરેરાશ પરિષ્રાગ |  |
| શાળાનું છેલ્લા ૩ વર્ષનું પરિણામ (%<br><b>વર્ષ</b><br>s.s.c નું પરિણામ (યોરણ 9 થી 12 સુધીનં<br>શાળાઓ માટે)                                                                     | માં પરિણામ લખવું)<br>વર્ષ<br>ત                          | (ધોરણ ૯-૧૨ સળંગ<br>21-22              | એકમની શાળાએ ફક્ત ધોર<br>વર્ષ 22-23 | રા ૧૦ ના પરિણ<br>વર્ષ          | ામની વિગત દાખ<br>23-24     | <mark>મલ કરવી)</mark><br>છેલ્લા <b>૩</b> વર્ષનું<br>સરેરાશ પરિષ્ણાગ |  |
| શાળાનું છેલ્લા ૩ વર્ષનું પરિણામ (%<br><b>વર્ષ</b><br>s.s.c નું પરિણામ (યોરણ 9 થી 12 સુધીનં<br>શાળાઓ માટે)<br>H.s.c(સામાન્ય પ્રવાહ) નું પરિણામ (માત્ર ઉ<br>માધ્યમિક શાળા માટે) | માં પરિણામ લખવું)<br>વર્ષ<br>ત                          | (ધોરણ ૯-૧૨ સળંગ<br>21-22              | એકમની શાળાએ ફક્ત ધોર<br>વર્ષ 22-23 | રા ૧૦ ના પરિણ<br>વર્ષ          | ામની વિગત દાખ<br>23-24     | <mark>નલ કરવી)</mark><br>છેલ્લા <b>૩ વર્ષનું</b><br>સરેરાશ પરિણાય   |  |

- ઉપરના પેજમાં આપે શાળાની કક્ષા,શાળાનું સ્થાપના વર્ષ શાળાનો વિસ્તાર,શાળાનો પ્રકાર,શાળાનું માધ્યમ,શાળાનો બાંધકામ વિસ્તાર તેમજ બાંધકામ વિસ્તારની મંજુરીનું સક્ષમ સત્તાધિકારી નું પ્રમાણપત્ર અપલોડ કરવાનું રહેશે.
- આપ શાળાના આચાર્યનું નામ, નંબર, મેલ આઈડી જોઈ શકશો જે આપો આપ આવી જશે તેમજ આપ તેમાં સુધારો પણ કરી શકશો.
- આપે શાળાના પ્રવાફની વિગત જાતે દાખલ કરવાની રહેશે.
- આપની શાળા ધોરણ ૯-૧૨ ની હોય તો આપે ફક્ત S.S.C નું છેલ્લા 3 વર્ષનું પરિણામ જ દાખલ કરવાનું રહેશે.
- આપની શાળા ધોરણ ૧૧-૧૨ ની હ્યે તો આપે ફક્ત H.S.C નું છેલ્લા ૩ વર્ષનું પરિણામ જ દાખલ કરવાનું રહેશે.તેમજ જો આપની શાળામાં સામાન્ય અને વિજ્ઞાન એમ બે પ્રવાહ યાલતા હ્યે તો બન્ને પ્રવાહનું અને જો કોઈ એક પ્રવાહ ચાલતો હોય તો એક પ્રવાહનું પરિણામ દાખલ કરવાનું રહેશે.

4) View Media: આ પેજ માં આપે કુલ ૬ PDF ૧૦ MB ની મર્યાદા અને ૧ વિડીયો ૫૦ MB ની મર્યાદામાં અપલોડ કરવાનો રહેશે.

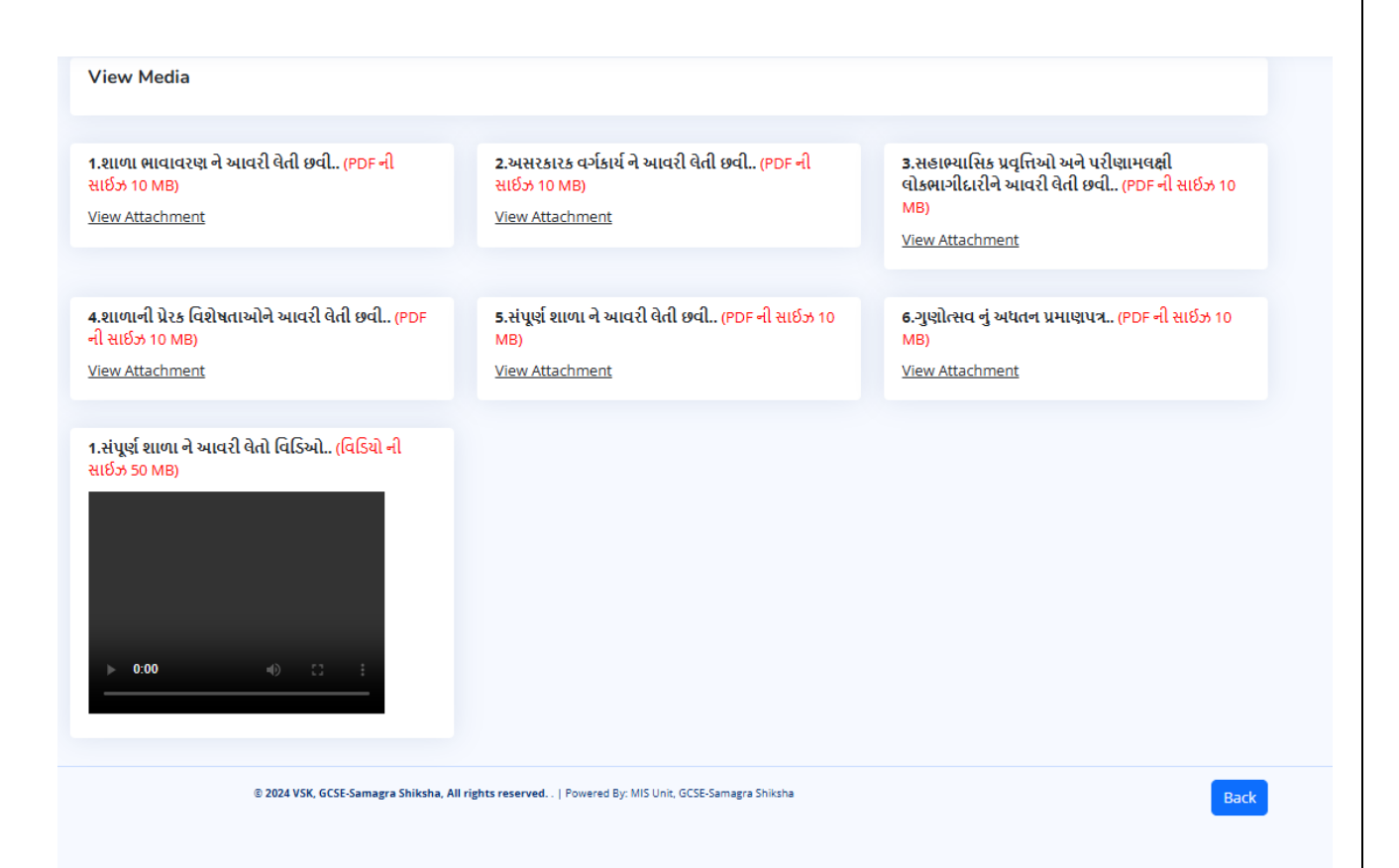

- Media પેજ માં કુલ s PDF ٩О MB ની મहत्तम मर्याદામાં ફરજી यात અપલોડ કરવાની રहेशे.
- એક PDF માં એકથી વધુ ફોટોગ્રાફ આપ રાખી શકશો પણ PDF ની સાઈઝ ૧૦ MB થી વધુ ના હોવી જોઈએ.
- ૧ વિડીચો ૫૦ MB ની મર્યાદામાં ફરજીયાત અપલોડ કરવાનો રહેશે.
- તમામ વિગત ભરાઈ જાય તેમજ જરૂરી PDF અને વિડીયો અપલોડ થઇ ગયા બાદ આપે જમણી બાજુ કોર્નર માં અપલોડ અને સેવ બટન ક્લિક કરવાનું રહેશે.
- એક વાર આપ અપલોડ અને સેવ બટન ક્લિક કરશો ત્યારબાદ ફોર્મમાં કોઈ જ સુધારો થઇ શકશે નહિ.